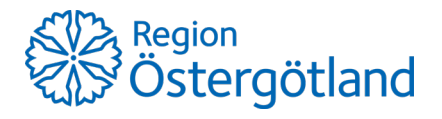

2021-09-01

Utgåva: 2 Sida 1 (5)

# Användarmanual

Tandvårdsportalen Munter Befolkningsansvar

Godkänd av Tandvårdsenheten 2021-09-01

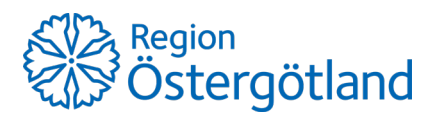

2021-09-01

## Innehåll

| Bef | olkningsansvar för barn och unga                              | 3 |
|-----|---------------------------------------------------------------|---|
| F   | Registrera aktiviteter                                        | 3 |
| H   | Iistorik                                                      | 5 |
| F   | Riskbedömning 18-månaders barn samt akutbesök/profylax 0-2 år | 5 |

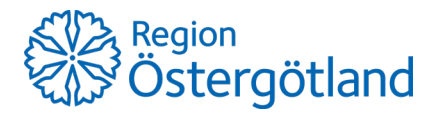

Utgåva: 2 Sida 3 (5)

### Befolkningsansvar för barn och unga

#### **Registrera aktiviteter**

Välj Registrera aktiviteter i Befolkningsansvar för barn och unga i menyn.

| Befolkningsansvar för barn och unga |  |  |  |
|-------------------------------------|--|--|--|
| 🔓 Registrera aktiviteter            |  |  |  |
| 🚟 Historik                          |  |  |  |
|                                     |  |  |  |

#### Formuläret för registrering visas:

| olkningsansvar for | barn och unga         |                                                       |
|--------------------|-----------------------|-------------------------------------------------------|
| Registrera Hist    | orik                  |                                                       |
|                    |                       |                                                       |
| Leverantör:        | Rotkliniken 🗸         |                                                       |
| Aktivitetstyp:     | Välj typ av aktivitet | $\checkmark$                                          |
| Plats:             |                       | Ange var aktiviteten genomfördes t ex på vilken skola |
| Beskrivning:       |                       | Beskriv aktiviteten dvs vad som gjordes               |
| Antal:             |                       |                                                       |
| Datum:             |                       |                                                       |
| Kommun:            | Välj kommun 🗸         |                                                       |
| Skicka in          |                       |                                                       |

- Leverantör är förvalt till den klinik användaren är inloggad på. Om användaren är inloggad på en övergripande klinik med underkliniker, kan användaren välja någon av dessa.
- Välj därefter aktivitetstyp:

| Aktivitetstyp: | Välj typ av aktivitet 🗸                         |
|----------------|-------------------------------------------------|
|                | Välj typ av aktivitet                           |
| Plats:         | MVC                                             |
| r futs.        | BVC                                             |
|                | Förskola gula fläckar                           |
| Beskrivning:   | Förskoleklass                                   |
|                | Lägstadiet                                      |
| Antal:         | Mellanstadiet                                   |
|                | Högstadiet                                      |
| Datum:         | Utökade insatser                                |
| butunn         | Tobaksprevention utöver basprogram              |
| K              | Folkhälsouppdrag - Vuxna                        |
| Kommun:        | Tobaksavvänjning, tandhygienist, grupp ungdomar |
|                | Tobaksavvänjning, tandhygienist, enskild ungdom |
|                | Tobaksavvänjning, tandsköterska, grupp ungdomar |
| Skicka in      | Tobaksavvänjning, tandsköterska, enskild ungdom |
|                | BVC gula fläckar                                |
|                | Tandborstning på förskola                       |

- Ange var aktiviteten genomfördes till exempel i vilken årskurs, på vilken skola eller BVC.
- Ange en beskrivning av aktiviteten, det vill säga vad som gjordes.
- Ange antal deltagare om aktivitetstypen kräver det. Rutan Antal visas endast om antal ska anges.
- Ange datum för aktiviteten
- Välj i vilken kommun aktiviteten genomfördes.
- Munhälsoenheten anger till vilken klinik uppdraget hör.

När alla fält är ifyllda klickar användaren på Skicka in.

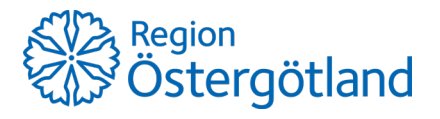

2021-09-01

Vid registrering av någon av de fyra aktivitetstyperna för Tobaksavvänjning ska även antal och personnummer anges.

| Aktivitetstyp: | Tobaksavvänjning, tandhygienist, grupp ungdomar 🔽 |                                                       |  |  |  |
|----------------|---------------------------------------------------|-------------------------------------------------------|--|--|--|
| Plats:         | Kliniken                                          | Ange var aktiviteten genomfördes t ex på vilken skola |  |  |  |
| Beskrivning:   | Tobaksavvänjning                                  | Beskriv aktiviteten dvs vad som gjordes               |  |  |  |
| Antal:         | 2                                                 |                                                       |  |  |  |
| Personummer:   |                                                   |                                                       |  |  |  |
| Personummer:   |                                                   |                                                       |  |  |  |
| Datum:         |                                                   |                                                       |  |  |  |
| Kommun:        | Välj kommun 🗸                                     |                                                       |  |  |  |

- Det är obligatoriskt att ange aktivitetsdeltagarnas personnummer när det gäller tobaksavvänjning.
- Ange därefter datum för aktiviteten
- Välj i vilken kommun aktiviteten genomfördes.

När alla fält är ifyllda klickar användaren på Skicka in.

En bekräftelsebild visas.

| Registrera Historik |                                    |  |  |  |
|---------------------|------------------------------------|--|--|--|
| Leverantör:         | Rotkliniken                        |  |  |  |
| Aktivitetstyp:      | Lågstadiet                         |  |  |  |
| Plats:              | Hagaskolan                         |  |  |  |
| Beskrivning:        | Information om tandhygien          |  |  |  |
| Datum:              | 2016-09-20                         |  |  |  |
| Kommun:             | LINKÖPING                          |  |  |  |
| Är ovanstående      | Är ovanstående uppgifter korrekta? |  |  |  |
| Ja Nej              |                                    |  |  |  |

Om inmatningen är korrekt klickar användaren Ja i annat fall Nej.

Om Nej anges så kommer användaren tillbaka till inmatningsbilden och kan korrigera det som är fel.

Om **Ja** anges, så skickas registreringen in och användaren får en bekräftelse på detta. Där finns även ett nummer som är Munters interna ID på registreringen. Detta nummer kan sedan användas vid sökning i historiken.

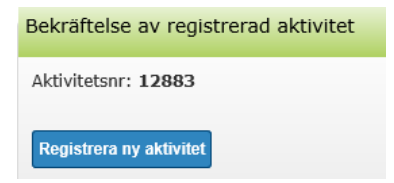

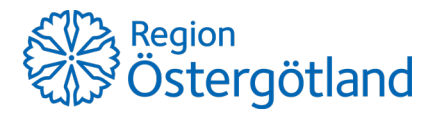

#### Historik

I historiken kan tidigare registrerade aktiviteter sökas fram.

| Registrera | Historik                                         |                               |
|------------|--------------------------------------------------|-------------------------------|
| Urval      |                                                  |                               |
| Id         | Kommun Typ   Välj kommun V Välj typ av aktivitet |                               |
| Aktivite   | sdatum from - tom Visa även utbetalade           |                               |
|            |                                                  | Sök Återställ Hämta som excel |
| Sökresulta | t                                                |                               |

I urvalsrutan kan olika sökkriterier anges. Följande sökkriterier finns:

- Id Detta är det referensnummer som returneras med bekräftelsen vid registrering.
- Kommun Urval på kommun som aktiviteter genomförts i.
- Typ Urval på aktivitetstyp.
- Aktivitetsdatum Urval på det datumintervall inom vilket aktiviteter genomförts.
- Visa även utbetalade Urval på om utbetalade aktiviteter ska visas eller inte.

Efter angivande av sökkriterier klickas på **Sök**.

Sökresultatet visas som en lista nedanför urvalskriterierna.

| Sökresultat |                                   |              |               |              |                              |               |                                                    |
|-------------|-----------------------------------|--------------|---------------|--------------|------------------------------|---------------|----------------------------------------------------|
| <u>Nr</u>   | Тур                               | <u>Antal</u> | <u>Datum</u>  | <u>Plats</u> | <u>Beskrivning</u>           | <u>Kommun</u> | <u>Total</u><br><u>summa</u> <u>Utbetalatdatum</u> |
| 12883       | Lågstadiet                        | 1            | 2016-09-20    | Hagaskolan   | Information om<br>tandhygien | LINKÖPING     | 2.160 kr                                           |
| 12872       | Tobaksprevention barn<br>och unga | 200          | 2016-08-22    | Platsen      | Aktiviteten                  | LINKÖPING     | 3.200 kr                                           |
| 🚺 första    | <b>√föreg</b> Sidan 1 av 1 sidor, | , totalt 2 p | ooster nästa) | sista 🔰      |                              |               |                                                    |

Sökresultatet kan sorteras med hjälp av kolumnrubrikerna. Klicka en gång så sorteras raderna stigande, klicka en gång till så sorteras raderna fallande.

Sökresultatet kan även hämtas hem som en Excel-fil. Klicka på knappen Hämta som Excel.

#### Riskbedömning 18-månaders barn samt akutbesök/profylax 0-2 år

Rapportering av riskbedömning 18 månaders barn respektive akutbesök/profylax för barn 0-2 år sker från och med 2021-09-01 endast i Life Care, se rutiner i Life Care lathund.